# คู่มือ เจ้าหน้าที่

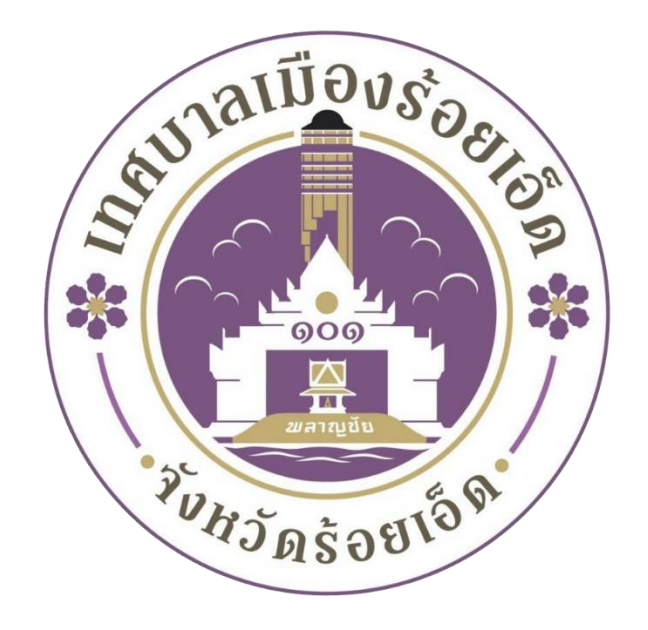

# ระบบร้องเรียน เทศบาลเมืองร้อยเอ็ด

ติดต่อเรา

เทศบาลเมืองร้อยเอ็ด

เลขที่ 258 ถ.เทวาภิบาล ต.ในเมือง อ.เมือง จ.ร้อยเอ็ด 45000

## สารบัญ

| หัวข้อ              | หน้า |
|---------------------|------|
| เข้าสู่ระบบ         | .2   |
| แดชบอร์ด            | .3   |
| เรื่องร้องเรียน     | 7    |
| ผลการประเมินทั้งหมด | 10   |

#### 1.เข้าสู่ระบบ

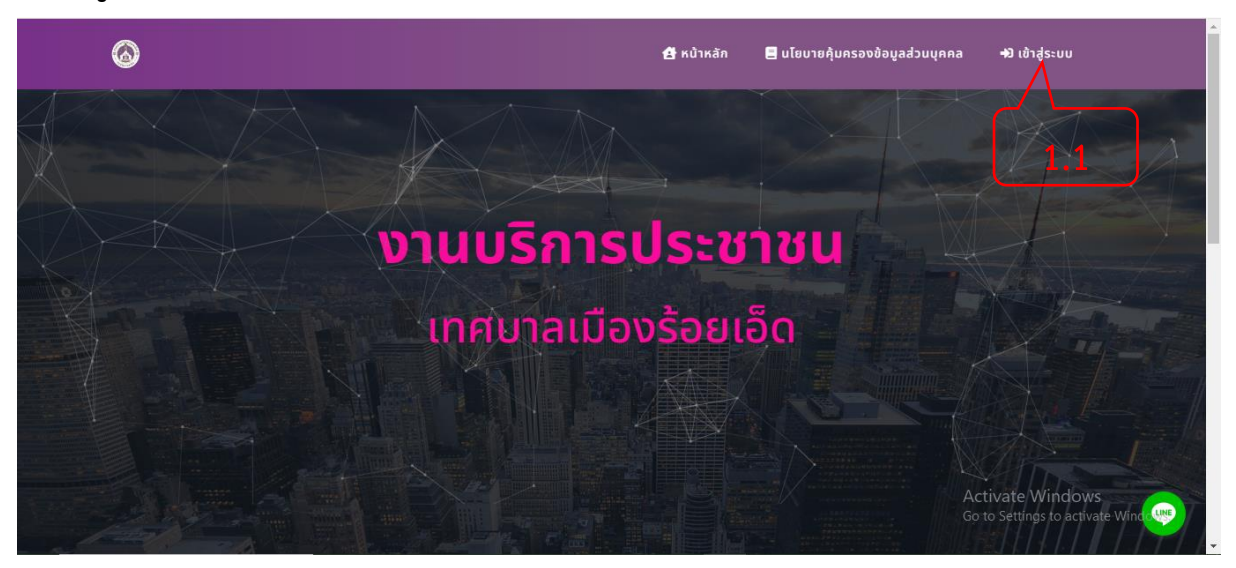

( ภาพที่ 1 หน้าหลักเว็บไซต์ )

1.1 กดปุ่มเข้าสู่ระบบ 🏞 เช้าสู่ระบบ เพื่อเข้าสู่ระบบ ( ภาพ 1 )

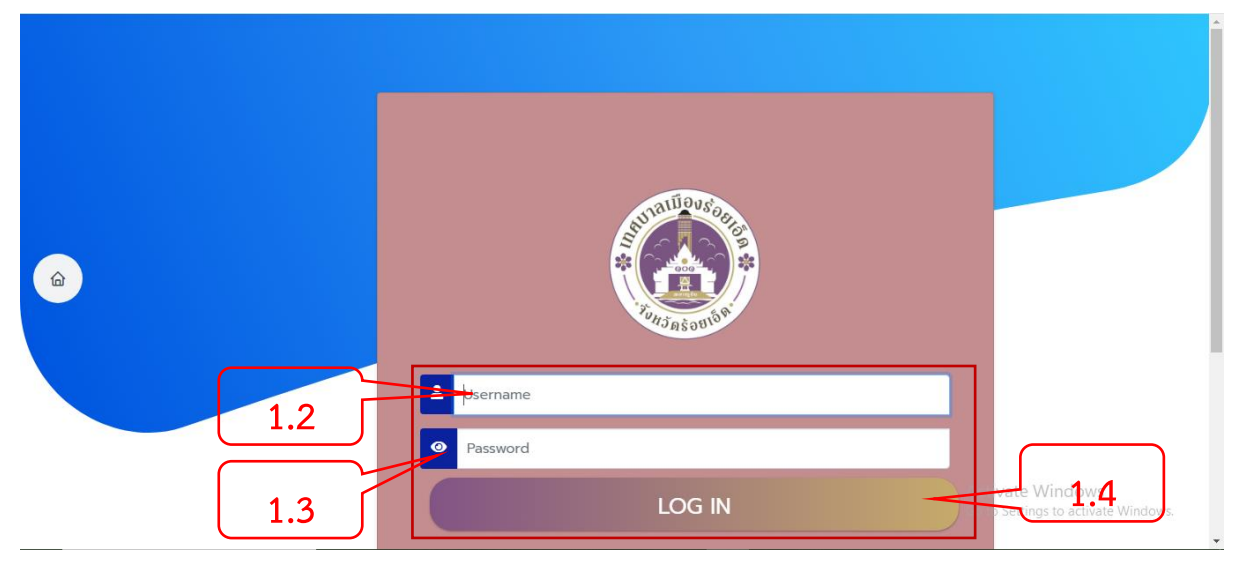

#### ( ภาพ 2 หน้าเข้าสู่ระบบ )

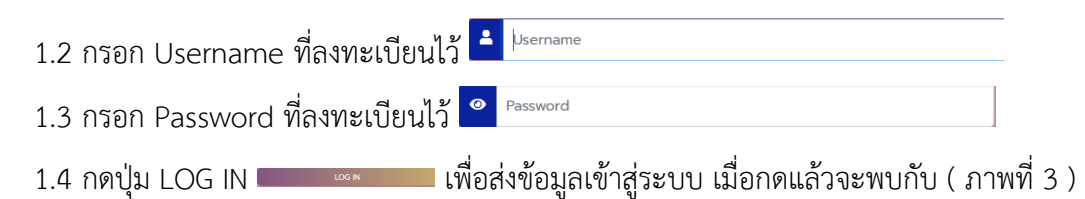

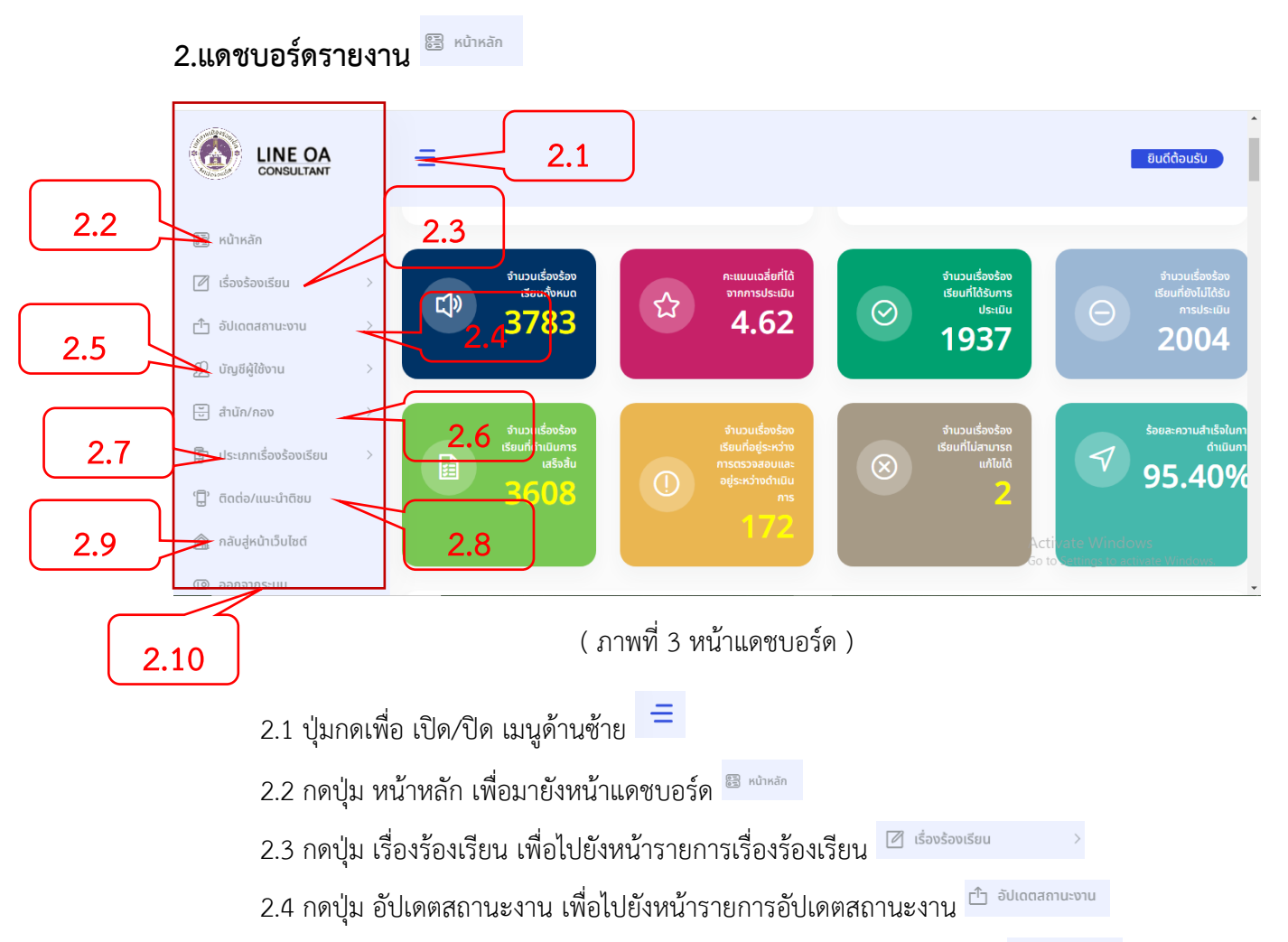

- 2.5 กดปุ่ม บัญชีผู้ใช้งาน เพื่อไปยังหน้าจัดการรายการบัญชีผู้ใช้งานทั้งหมด 🕮 🚥 🗛
- 2.6 กดปุ่ม สำนัก/กอง เพื่อไปยังหน้าสำนัก/กองทั้งหมด 🗄 สำนัก/กอง
- 2.7 กดปุ่ม ประเภทเรื่องร้องเรียน เพื่อไปยังรายการประเภทเรื่องร้องเรียนทั้งหมด 🖻 ประเภทเรื่องร้องเรียบ
- 2.8 กดปุ่ม ติดต่อแนะนำติชม เพื่อไปยังหน้ารายการแนะนำติชมทั้งหมด 🛱 ฉิฉต่อ/แนะนำลิชม
- 2.9 กดปุ่ม กลับสู่หน้าเว็บไซต์ เพื่อไปยังหน้าหลักของเว็บไซต์ 🤷 กลับสู่หน้าเว็บไซด์
- 2.10 กดปุ่ม ออกจากระบบ เพื่อลงทะเบียนออกจากการใช้งานระบบ 💿 ออกจากระบบ

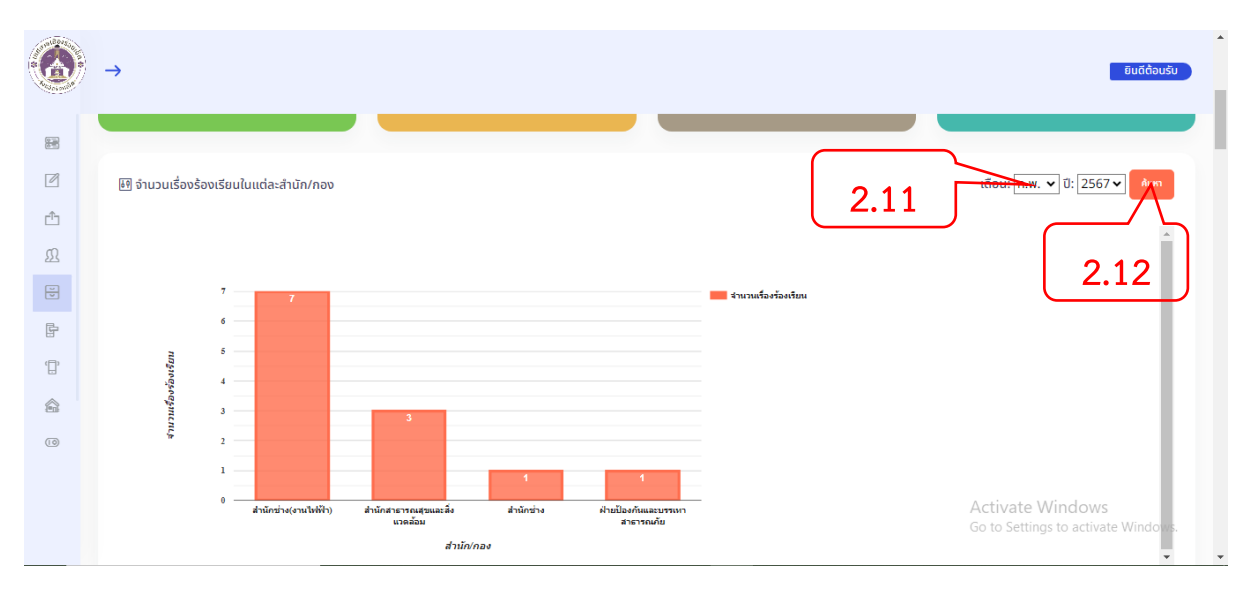

( ภาพที่ 4 กราฟรายงานจำนวนเรื่องร้องเรียนในแต่ละสำนัก/กอง )

2.11 ตัวเลือก เดือน เพื่อเลือกเดือนที่กำหนดลงกราฟ และ ปีเพื่อกำหนดลงกราฟ เดือน: ก.พ. v ปี: 2567 v
2.12 กดปุ่ม ค้นหา เพื่อเริ่มค้นหาข้อมูล

|              | $\rightarrow$                                                    | ▲ ยิมดีต้อนรับ            |
|--------------|------------------------------------------------------------------|---------------------------|
| <b>1</b>     | 🕑 จำนวนเรื่องร้องเรียนจำแนกตามประเภทเรื่องร้องเรียนในแต่ละเดือน  |                           |
| Ø            | เลือก สำนัก/กอง สำนักช่าง 🥒 💙 ค้นหา เดือน: โก.พ. 🗸 ปี: [2567 🗸 🔒 |                           |
| Ċ            |                                                                  |                           |
| Ω            | 2.13                                                             |                           |
| V<br>V       | 2.14 2.15 • tunafavioritum                                       |                           |
| 4            | 15                                                               |                           |
| ( <b>]</b> ) |                                                                  |                           |
|              |                                                                  |                           |
| 10           | 0.5                                                              |                           |
|              | 0.0 0.0                                                          |                           |
|              | Activate Win<br>decimitéariaistau Go to Settings to              | dows<br>activate Windows. |

( ภาพที่ 5 กราฟรายงานจำนวนเรื่องร้องเรียนจำแนกตามประเภทเรื่องร้องเรียนในแต่ละเดือน )

- 2.13 ตัวเลือก สำนัก/กอง เพื่อเลือกสำนักกองต่างๆลงกราฟ เลือก สำนัก/กอง สำนักข่าง 🔹
- 2.14 ตัวเลือก เดือน และ ปี เพื่อกำหนดระยะเวลาลงกราฟ เดือน: [ก.พ. ♥] 0: [2567♥]
- 2.15 กดปุ่ม เพื่อเริ่มค้นหาข้อมูลลงกราฟ

|      | → 2.16 2.17 2.18                                                                |
|------|---------------------------------------------------------------------------------|
|      | เษี ระยะเวลาดำเนินการแล้วสรีจใจลีย(วัน) จำแนกตามประเภทเรื่องร้องเรียน           |
| Ø    | เลือก สำนัก/กอง [สำนักช่าง → ค้นหา วันที่ [01/21/2024 🗖 ถึง [02/04/20] 4 🗖 ค์แก |
| ĉ    | กเมโสราม<br>สาราสอร้าง                                                          |
| £    | สู้ใหม่อยามามน้ำสำหุด                                                           |
| U U  | ที่สามารถทำเนินการแล้วเสร็จแล้น 1<br>ชาวตา<br>2                                 |
| F    | Suy fulleraisanu<br>atuliratsa<br>0.0 0.5 1.0 1.5 2.0 2.5 3.0                   |
| ÷    | ระยะกลาส่านในการแล้วเสร็จแลร์ยาไป                                               |
|      |                                                                                 |
| (10) |                                                                                 |
|      |                                                                                 |
|      | Activate Windows<br>Go to Settings to activate Windows.                         |
|      | ประเภทเรื่องร้องร้อน ระยะเวลาสำเนินการแล้วเสร็จแลลียุวัน)                       |

( ภาพที่ 6 กราฟรายงานระยะเวลาดำเนินการแล้วเสร็จเฉลี่ย(วัน) จำแนกตามประเภทเรื่องร้องเรียน)

2.16 ตัวเลือก สำนัก/กอง เพื่อเลือกสำนักกองต่างๆลงกราฟ เลือก สำนัก/กอง|สำนักข่าง

•

- 2.17 ตัวเลือก วันที่ เพื่อเลือกวันที่เริ่มต้นลงกราฟ <sup>รมส</sup>้อา/21/2024 🗖
- 2.18 ตัวเลือก ถึง เพื่อเลือกวันที่สิ้นสุดที่กำหนดลงกราฟ 🕷 [02/04/2024 ]
- 2.19 กดปุ่ม เพื่อเริ่มค้นหาข้อมูลลงกราฟ

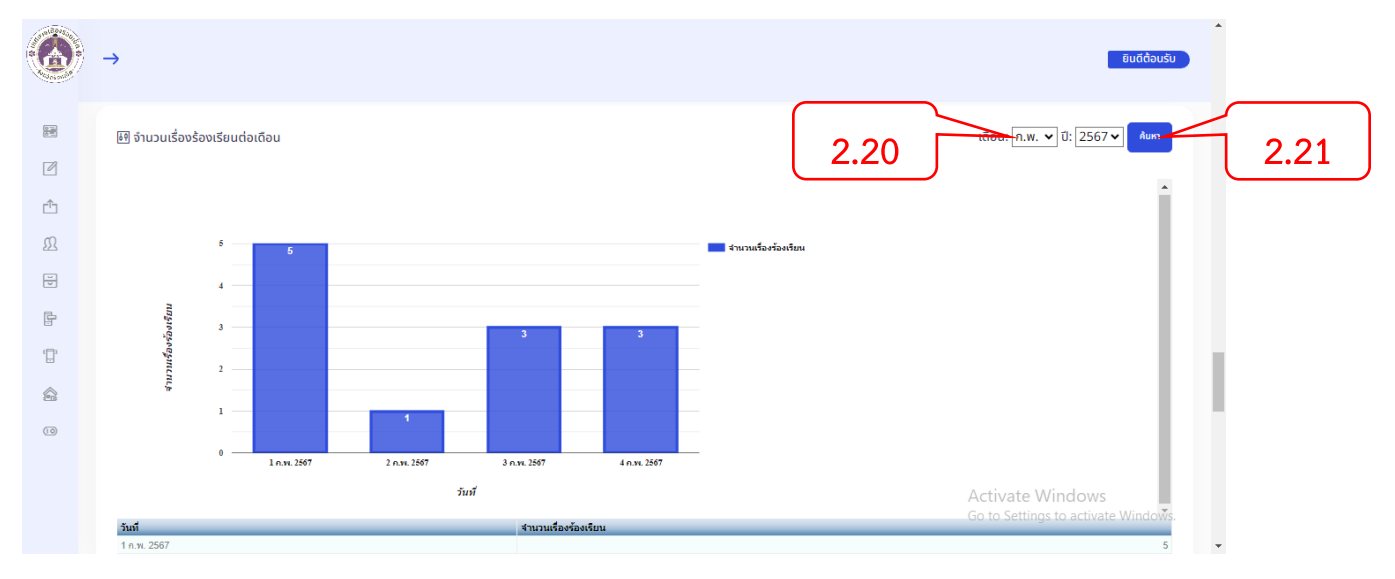

### ( ภาพที่ 7 จำนวนเรื่องร้องเรียนต่อเดือน)

2.20 ตัวเลือก เดือน เพื่อเลือกเดือนที่กำหนดลงกราฟ และ ปีเพื่อกำหนดลงกราฟ เดือน: <u>ด.พ. ♥</u> ปี: 2567 ▼
2.21 กดปุ่ม ค้นหา เพื่อเริ่มค้นหาข้อมูล

|        | →                                   |                                       |            |                                         | ຍົນຕີດ້ວນຮັບ                                            | •    |
|--------|-------------------------------------|---------------------------------------|------------|-----------------------------------------|---------------------------------------------------------|------|
| e<br>C | स्त्रि จำนวนเรื่องร้องเรียนต่อปี    |                                       |            |                                         | 2.22 Aun                                                | 2.23 |
|        | 150<br>125<br>100<br>75<br>50<br>25 | 150                                   |            | <ul> <li>จำนวนเรื่องร้อมรัชน</li> </ul> |                                                         |      |
|        | 0                                   | น.ค.<br>เดือน<br>จำนวนเรื่องร้องเรียน | 12<br>A.K. | _                                       | Activate Windows<br>Go to Settings to activate Windows. |      |

( ภาพที่ 8 จำนวนเรื่องร้องเรียนต่อเดือน)

2.22 ตัวเลือก ปี เพื่อกำหนดลงกราฟ <sup>ป: 2567</sup>√
2.23 กดปุ่ม ค้นหา เพื่อเริ่มค้นหาข้อมูล <sup>คิมทา</sup>

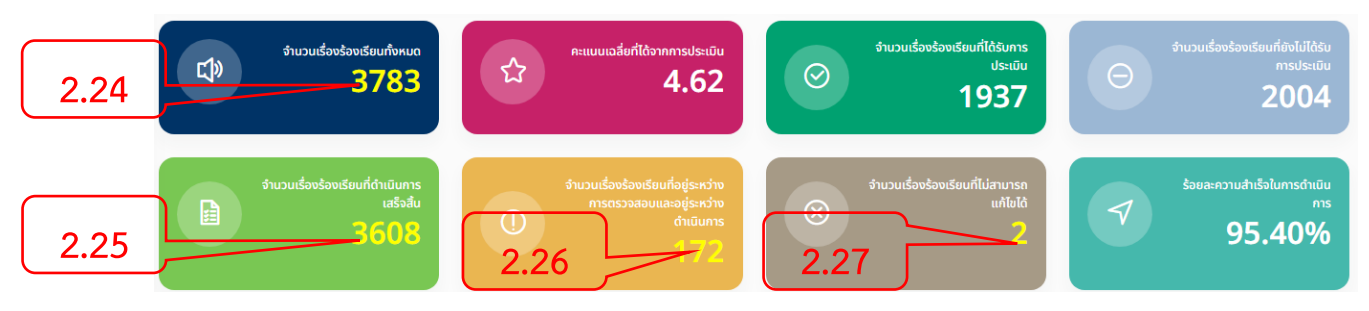

( ภาพที่ 9 กล่องแสดงข้อมูลทั่วไป )

- 2.24 กดตัวเลขเพื่อไปยังหน้า จำนวนเรื่องร้องเรียนทั้งหมด
- 2.25 กดตัวเลขเพื่อไปยัง จำนวนเรื่องร้องเรียนที่ดำเนินการเสร็จสิ้น
- 2.26 กดตัวเลขเพื่อไปยัง จำนวนเรื่องร้องเรียนที่อยู่ระหว่างการตรวจสอบและอยู่ระหว่างดำเนินการ
- 2.27 กดตัวเลขเพื่อไปยัง จำนวนเรื่องร้องเรียนที่ไม่สามารถแก้ไขได้

## 3.เรื่องร้องเรียนทั้งหมด 🛛 เรื่องร้องเรียน

|                                           | Ē                                                      |                                               |                                              | ຍົມດີດ້ວນຮັບ                                             |
|-------------------------------------------|--------------------------------------------------------|-----------------------------------------------|----------------------------------------------|----------------------------------------------------------|
| 🗑 кџ̀тка́л 🗸 3.1                          | 🛞 ข้อมูลส่วนตัว                                        |                                               | @ ร้องเรียนที่มีการแจ้งเข้ามามากที่สุด       |                                                          |
| 🖉 เรื่องร้องเรียน 🗸 🗸                     | ස (USER) admin2                                        |                                               | ่ยึ\ ประเภทเรื่องร้องเรียน ไฟฟ้าสาธารณะดับ   |                                                          |
| 🍸 เรื่องร้องเรียนทั้งหมด                  | 長 (ชือ) นาย admin2 admin2<br>倫 (สำนัก/กอง) ผู้ดูแลระบบ |                                               |                                              |                                                          |
| 🖉 ผลการประเมินทั้งหมด                     |                                                        |                                               |                                              |                                                          |
| 🗂 อัปเดตสถานะงาน >                        | จำนวนเรื่องร้องเรียน                                   | คะแนนเฉลี่ยที่ได้จาก                          | จำนวนเรื่องร้องเรียนที่                      | จำนวนเรื่องร้องเรียนที่                                  |
| <u>វ</u> ា ប័ល្បដ៏ផ្តុំវៃចំ <b>បា</b> រ > | び» <sup>かいいの</sup><br>3783 て                           | 3 msds:iūu<br>4.62                            | Ο         ໄດ້ຮັບກາຣປຣະເມັນ           1937    | <ul> <li>ອັນໄມ່ໄດ້ຮັບກາຮປຣະເນັບ</li> <li>2004</li> </ul> |
| 🖶 สำนัก/กอง >                             |                                                        |                                               |                                              |                                                          |
| <b>臣</b> ประเภทเรื่องร้องเรียน >          | จำนวนเรื่องร้องเรียนที่<br>ดำเนินการเสร็จส้น           | จำนวนเรื่องร้องเรียนที่<br>อยู่ระหว่างการตรวจ | จำนวนเรื่องร้องเรียนที่<br>ไม่สามารถแก้ไขได้ | ร้อยละความสำเร็จใน<br>การดำเนินการ                       |
| 'ີຼ]' ຕົດຕ່ອ/ແนະນຳຕີชນ                    | 3608                                                   | สอบและอยู่ระหว่าง<br>ดำเนินการ                | <b>2</b> Acti                                | vate-Windows.40%                                         |
| 🎓 กลับสู่หน้าเว็บไซต์                     |                                                        | 172                                           | Gen                                          | 9 Settings to activate Windows.                          |

( ภาพที่ 10 หน้าแดชบอร์ด )

3.1 กดปุ่มเมนู เรื่องร้องเรียน เพื่อยังหน้ารายการเรื่องร้องเรียน 🗹 <sup>เรื่องรองเรียน</sup> เมื่อกดแล้วจะพบกับ ภาพที่ 11

|        | ) →                        | ຍົນຕິດ້ອນຮັບ                            |
|--------|----------------------------|-----------------------------------------|
|        | เรื่องร้องเรียนทั้งหมด     |                                         |
| ث<br>م | ค้ <b>นหา</b><br>สำนัก/กอง |                                         |
| E      | เมือก                      | 3.2                                     |
| r<br>T | โปรดเมือด สำนับ/เกอง ก่อน  |                                         |
| ŝ      | anu:                       | 5.5                                     |
| ٦      |                            | 3.4                                     |
|        | 3.7 Activat                | E WINDOWS<br>tings to activate Windows. |

( ภาพที่ 11 หน้ารายการเรื่องร้องเรียน )

- 3.2 ตัวเลือก สำนัก/กอง เพื่อค้นหาสำนัก/กองที่กำหนด
- 3.3 ตัวเลือก ประเภทเรื่องร้องเรียน เพื่อค้นหาประเภทเรื่องร้องเรียนที่กำหนด
- 3.4 ตัวเลือก สถานะ เพื่อเลือกสถานะที่กำหนด
- 3.5 ช่องกรอก คำค้นหา เพื่อค้นหาคำที่ระบุ
- 3.6 ตัวเลือก วันที่แจ้ง เริ่มต้นและสิ้นสุด เพื่อค้นหาระยะเวลา <sup>วันที่แจ้ง [mm/dd/yyyy</sup> □] <sup>ลัง [mm/dd/yyyy</sup> □]

3.7 กดปุ่ม ค้นหา เพื่อเริ่มค้นหาข้อมูลจากแบบฟอร์มที่เลือก 🔔

3.8 กดปุ่ม เริ่มใหม่ เพื่อเริ่มต้นค้นหาข้อมูลบใหม่ 💷

|             | → <u>3.9</u> <u>3.1</u>                | 0      |                                 |                    |                       |                                                         |                                           | ยินดีต้อน                                                                                   |
|-------------|----------------------------------------|--------|---------------------------------|--------------------|-----------------------|---------------------------------------------------------|-------------------------------------------|---------------------------------------------------------------------------------------------|
|             | ส่งออกชัญสหม้านี้ไปยัง Excel แสดง 10 🗸 | รายการ |                                 |                    |                       |                                                         |                                           |                                                                                             |
| <b>I</b>    | Action amu:                            | เลขที่ | ชื่อผู้แจ้ง                     | เลขบัตร<br>ประชาชน | โทรศัพท์              | ประเภทเรื่องร้อง<br>เรียน                               | สำนัก/กอง                                 | รายละเอียดที่ร้องเรียน                                                                      |
|             | 3.12                                   | 4166   | បាย<br>วิทยา<br>ស្វាល<br>สิทธิ์ |                    | (095)<br>956-<br>9879 | ไฟฟ้า<br>สาธารณะ<br>ดับ                                 | ສຳນັກ<br>ຍ່ານ(ຈາມ<br>ໄຟຟ້າ)               | ຊຸນສບສັຖູທູງ-2ໄຟ<br>ຕັນ2ຈຸດ                                                                 |
| t<br>î<br>% | 2 2 epstromassion                      | 4165   | นาย<br>วิทยา<br>ญาณ<br>สิทธิ์   |                    | (095)<br>956-<br>9879 | เรื่องขยะ<br>มูลฝอย<br>ทั่วไปใน<br>บริเวณที่<br>สาธารณะ | ส่านัก<br>สาธารณสุข<br>และสิ่ง<br>แวดส้อม | เศษหญ้าและทั่งไป<br>ถนบมหายัยดำ<br>รีห์ออย17                                                |
| 10          | 3 effectiventectaeu                    | 4164   | นางสาว<br>ปริญ<br>รัตน์<br>=    |                    | (091)<br>051-         | ไฟฟ้า<br>สาธารณะ<br>อาเ                                 | สำนัก<br>สำนัก<br>ข่าง(งาน                | Activate Windows<br>50 to Settings to activate Wind<br>โฟสาธารณะดับกิ่ง<br>ขอย 2 วันแล้วท่ะ |

( ภาพที่ 12 หน้าตารางเรื่องร้องเรียน )

3.9 กดปุ่ม <sup>ขออกอังมูลหน้านับอัง Excel</sup> เพื่อส่งออกข้อมูลจากตารางเป็นไฟล์ Excel

3.10 ตัวเลือก แลง 10 รายการ แสดงจำนวนข้อมูลในตาราง

3.11 กดปุ่ม 🧧 เพื่อไปยังหน้าแก้ไขข้อมูลนั้นๆ เมื่อกดแล้วจะ พบกับภภาพที่ 12

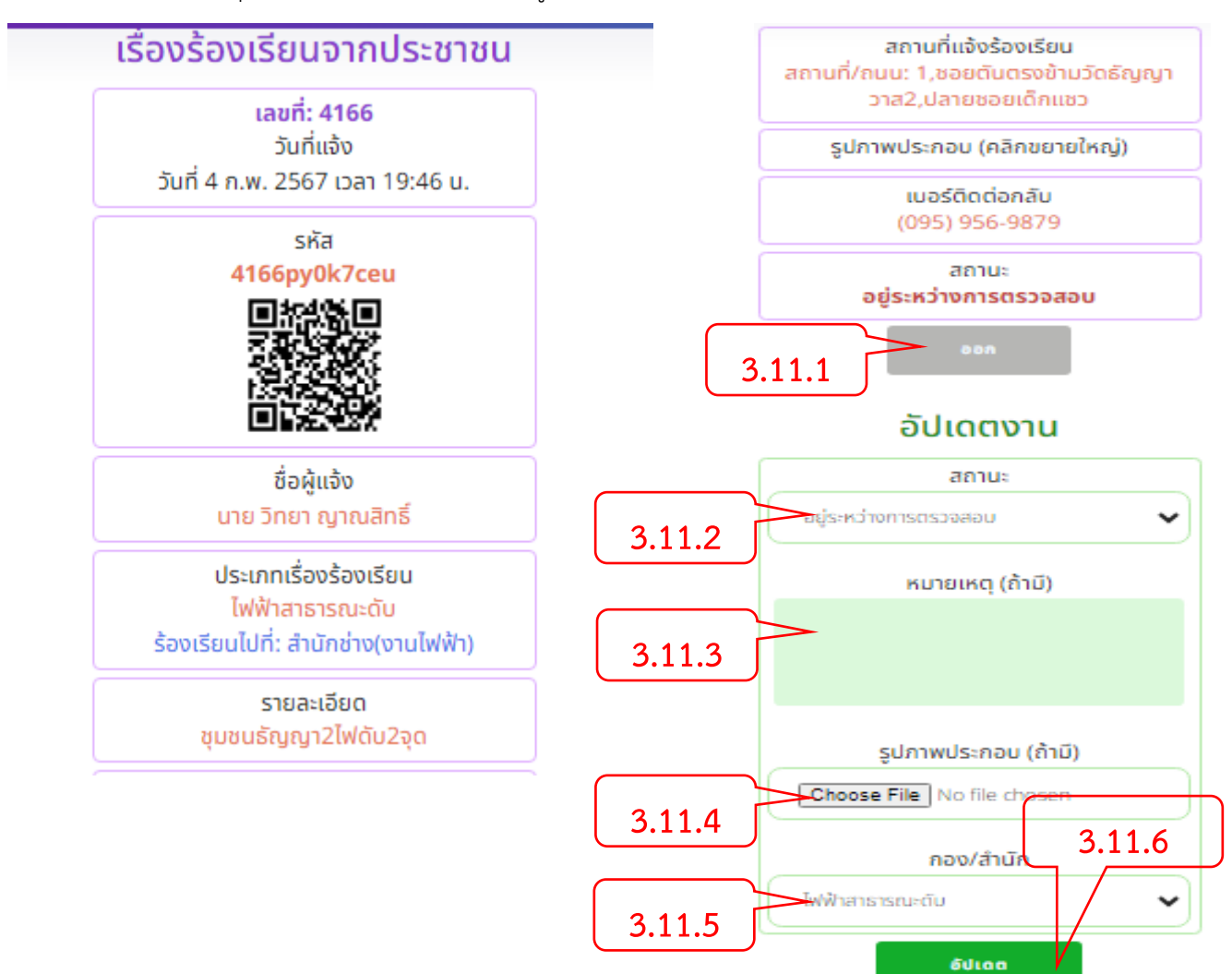

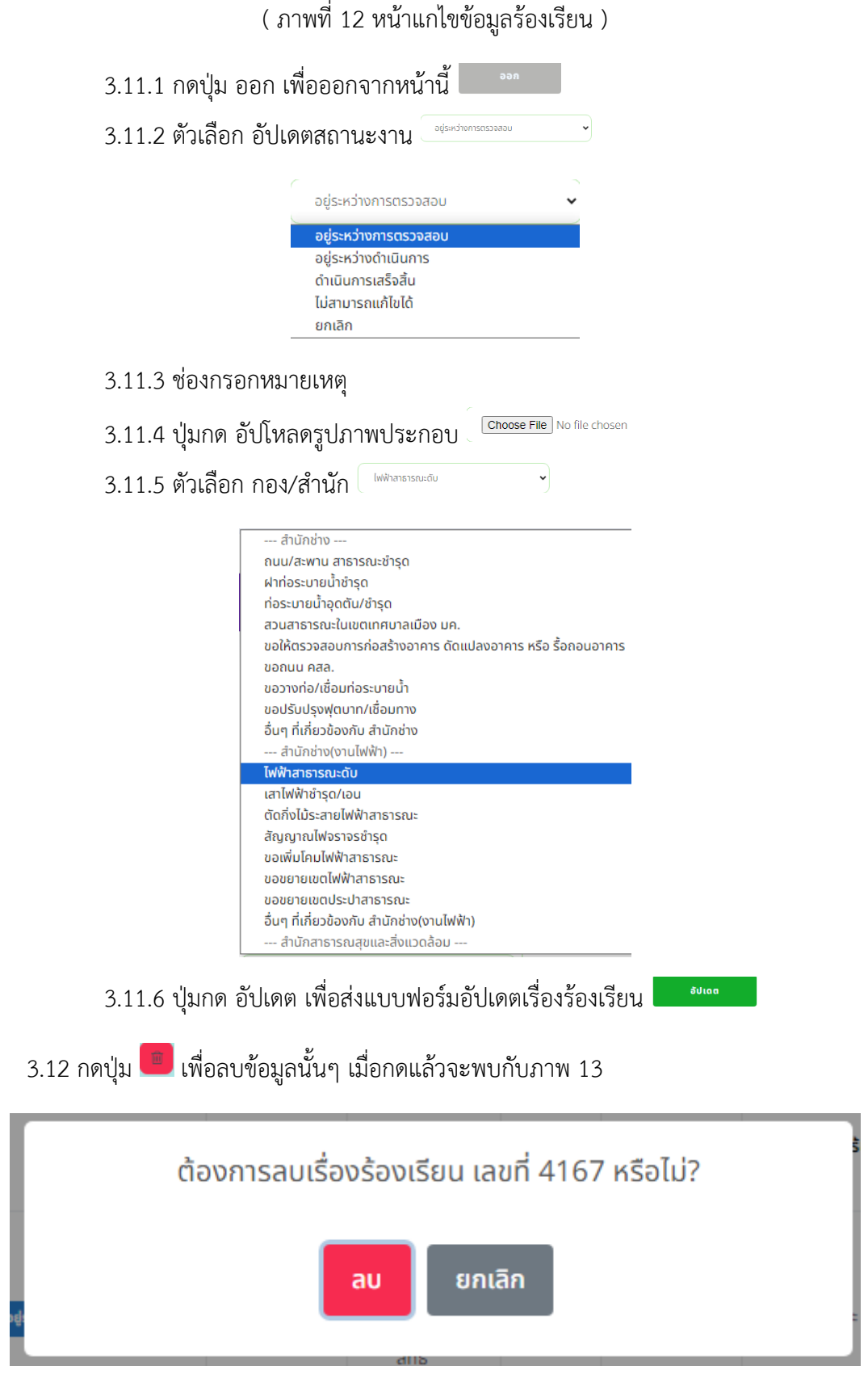

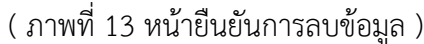

3.12.1 กดปุ่ม ลบ เพื่อยืนยันการลบ หรือ ปุ่ม ยกเลิก เพื่อออกจากหน้านี้ 💷 💷

#### 4.ผลการประเมินทั้งหมด

|                              | =                                                                                                    | ຍົມຄິດ້ອນຮັບ                                    |
|------------------------------|----------------------------------------------------------------------------------------------------|-------------------------------------------------|
| 🗃 หน้าหลัก                   | 🛞 ข้อมูลส่วนตัว                                                                                                    | 🕲 ร้องเรียนที่มีการแจ้งเข้ามามากที่สุด          |
| 🗹 เรื่องร้องเรียน 🗸          | ြ (USER) admin2                                                                                                    | 創 ประเภทเรื่องร้องเรียน ไฟฟ้าสาธารณะดับ         |
| 🕅 เรื่องร้องเรียนทั้งหมด     | <u>ຮີ (ບໍ່ອ) ບາຍ admin3</u> admin2<br>🏠 (ຄຳນັກ/ກອง) ຜູ້ດູແ <mark>ລ</mark> ະບບ                                                                                                    | © ร้องเรียนไปยัง สำนักช่าง(งานไฟฟ้า)            |
| 🧬 ผลการประเมินทั้งหมด        | ج 4.1                                                                                                    |                                                 |
| 🖆 อัปเดตสถานะงาน >           | จำนวนเรื่องร้องเรียน คะแบบเฉลี่ยที่ได้จาก                                                                                                    | จำนวนเรื่องร้องเรียนที่ จำนวนเรื่องร้องเรียนที่ |
| <u> (1)</u> บัญชีผู้ใช้งาน > | C <sup>™</sup> 3783<br><sup>™</sup> 4.62<br><sup>™</sup> 4.62<br><sup>™</sup> 4. |                                                 |
| 🖶 สำนัก/กอง >                |                                                                                                    |                                                 |
| 昏 ประเภทเรื่องร้องเรียน >    | จำนวนเรื่องร้องเรียนที่ จำนวนเรื่องร้องเรียนที่                                                                                                    | จำนวนเรื่องร้องเรียนที่<br>ไม่สามารถเช้นได้     |
| 'ີຼ]" ຕົດຕ່ອ/ແນະນຳຕີชນ       | Спортказова         оденского           3608         О         алишаедекского                                                                                                    |                                                 |
| 🏫 กลับสู่หน้าเว็บไซต์        | 172                                                                                                    | Ge to Settings to activate Windows.             |

( ภาพที่ 14 หน้าแดชบอร์ด )

4.1 กดปุ่มเมนู ผลการประเมินทั้งหมด เพื่อยังหน้ารายการผลการประเมินทั้งหมด 🦉 เรื่องร้องเรียบ เมื่อ กดแล้วจะพบกับ ภาพที่ 15

|             | →                                                                                         | ยินดีด้อนรับ                                            |
|-------------|-------------------------------------------------------------------------------------------|---------------------------------------------------------|
| i           | ผลการประเมินทั้งหมด<br>ค้นหา<br>สำนัก/กอง 4.2                                             |                                                         |
| ₩<br>₩<br>₩ | เลือก<br>ประเภทเรื่องร้องเรียน<br>มีประเภิย สามัก/กอง เน<br>จับเว็ประเภิย (mm/dd/ung) 4.4 | ~                                                       |
| <u></u> 4.5 |                                                                                           | Activate Windows<br>Go to Settings to activate Windows. |

( ภาพที่ 15 หน้ารายการผลการประเมิน )

- 4.2 ตัวเลือก สำนัก/กอง เพื่อค้นหาสำนัก/กองที่กำหนด
- 4.3 ตัวเลือก ประเภทเรื่องร้องเรียน เพื่อค้นหาประเภทเรื่องร้องเรียนที่กำหนด
- 4.4 ตัวเลือก วันที่ประเมิน เริ่มต้นและสิ้นสุด เพื่อค้นหาระยะเวลา <sup>รมที่และ</sup>โต<sup>mm/dd/yyyy</sup> 🗖 <sup>fio</sup> [mm/dd/yyyy]
- 4.5 กดปุ่ม ค้นหา เพื่อเริ่มค้นหาข้อมูลจากแบบฟอร์มที่เลือก 🛄
- 4.6 กดปุ่ม เริ่มใหม่ เพื่อเริ่มต้นค้นหาข้อมูลบใหม่

|        | $\rightarrow$ | 4                                    | .7                                                            |                                                      | 4.8                                                                   |                                           |                    |                    |                    |                           | ยืนข้                                                        | îต้อนรับ |
|--------|---------------|--------------------------------------|---------------------------------------------------------------|------------------------------------------------------|-----------------------------------------------------------------------|-------------------------------------------|--------------------|--------------------|--------------------|---------------------------|--------------------------------------------------------------|----------|
|        |               | หัวข้อการม<br>หัวขอก/รบ<br>ส่งออกข้อ | ประเมินที่ 2: ปัก<br>ประเมินที่ 3: เจ้า<br>อมูลหน้านี้ไปยัง เ | มหาที่ร้องเรียน ไ<br>หน้าที่ให้บริการด<br>Excel แสดง | ใร้บการแก้ไขอย่างรวดเร็:<br>วั๋ยยความสุภาพ เอาใจใส่ช่ว<br>1v v รายการ | ว (คะแนนเต็ม 5)<br>ยเหลือเป็นอย่างดี (คะแ | นนเต็ม 5)          |                    |                    |                           |                                                              |          |
| ث<br>ص |               | No.                                  | รายละเอียด                                                    | เลขที่เรื่องร้อง<br>เรียน                            | ประเภท                                                                | สำนัก/กอง                                 | ผลคะแบน<br>ข้อที่1 | ผลคะแนน<br>ข้อที่2 | ผลคะแนน<br>ข้อที่3 | ผลคะแนน<br>เฉลี่ยทั้ง3ข้อ | วันที่ประเมิน                                                |          |
| U<br>U |               | 1                                    |                                                               | 4143                                                 | ฝาท่อระบายน้ำขำรุด                                                    | สำนักช่าง                                 | 5                  | 5                  | 5                  | 5                         | 3 ก.พ. 2567<br>มา 07:06 ม.                                   |          |
| Ş      |               | 2                                    | ۲                                                             | 4140                                                 | ถนน/สะพาน<br>สาธารณะชำรุด                                             | สำนักช่าง                                 | 5                  | 5                  | 5                  | 5                         | 2 n.w. 2567<br>Dai 16:32 u.                                  |          |
| Û,     |               | 3                                    |                                                               | 4133                                                 | ฝาท่อระบายน้ำชำรุด                                                    | สำนักช่าง                                 | 5                  | 5                  | 5                  | 5                         | 2 n.w. 2567<br>เวลา 15:30 น.                                 |          |
| 0      |               | 4                                    |                                                               | 4157                                                 | การเผาในที่โล่งแจ้ง<br>(นอกเวลาราชการ)                                | ฝ่ายป้องกับและ<br>บรรเทาสาธารณภัย         | 5                  | 5                  | 5                  | 5 A<br>G                  | 2 n.w. 2567<br>ctivata downdows<br>o to Settings to activate | Windows. |
|        |               | 5                                    |                                                               | 4146                                                 | ขอติดตั้งกระจกโค้ง Mai                                                | ฝ่ายปกครอง (งาน                           | 5                  | 5                  | 5                  | 5                         | 1 n.w. 2567                                                  |          |

( ภาพที่ 16 หน้าตารางผลการประเมิน )

- 4.7 กดปุ่ม <sup>สงออกข้อมูลหน่านับอง Excel</sup> เพื่อส่งออกข้อมูลจากตารางเป็นไฟล์ Excel
- 4.8 ตัวเลือก แลง 10 ระการ แสดงจำนวนข้อมูลในตาราง

4.9 กดปุ่ม 🧧 เพื่อไปยังหน้ารายละเอียดการประเมินข้อมูลนั้นๆ เมื่อกดแล้วจะพบกับภาพที่ 17

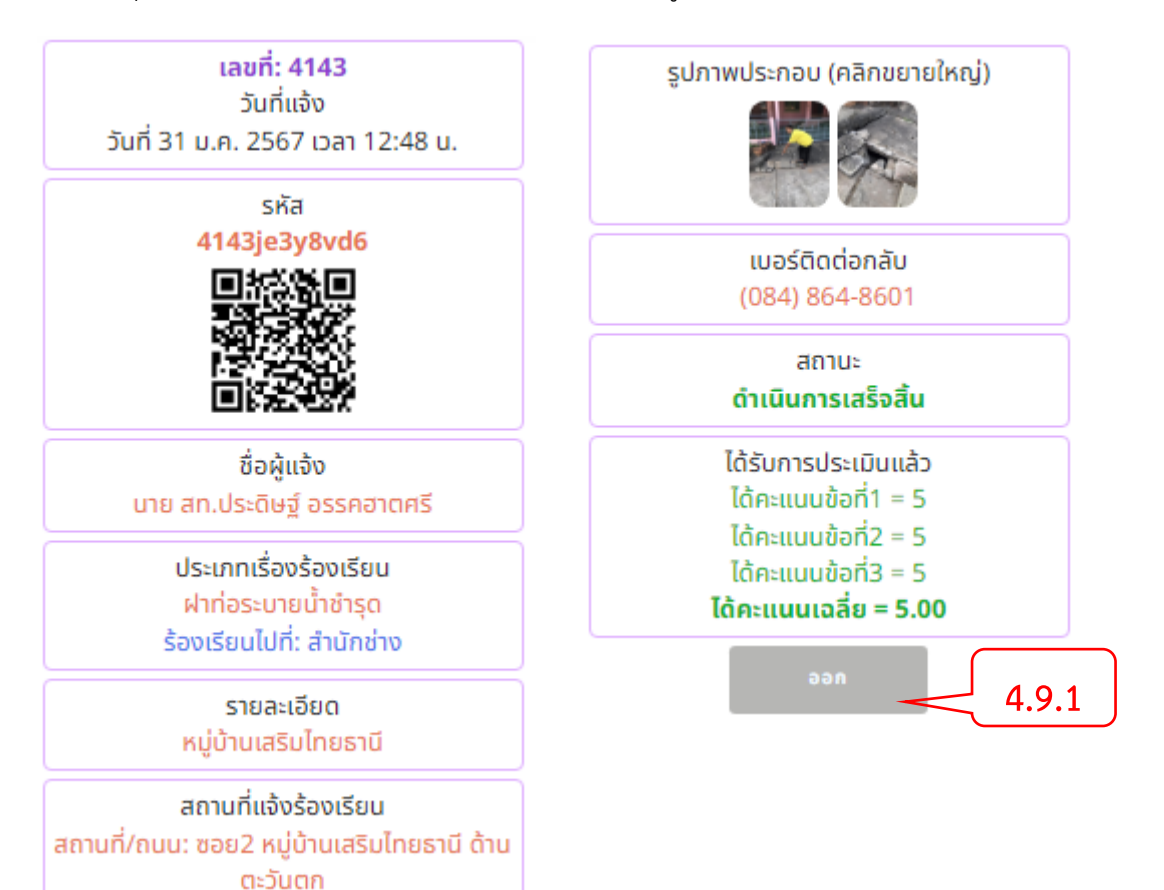

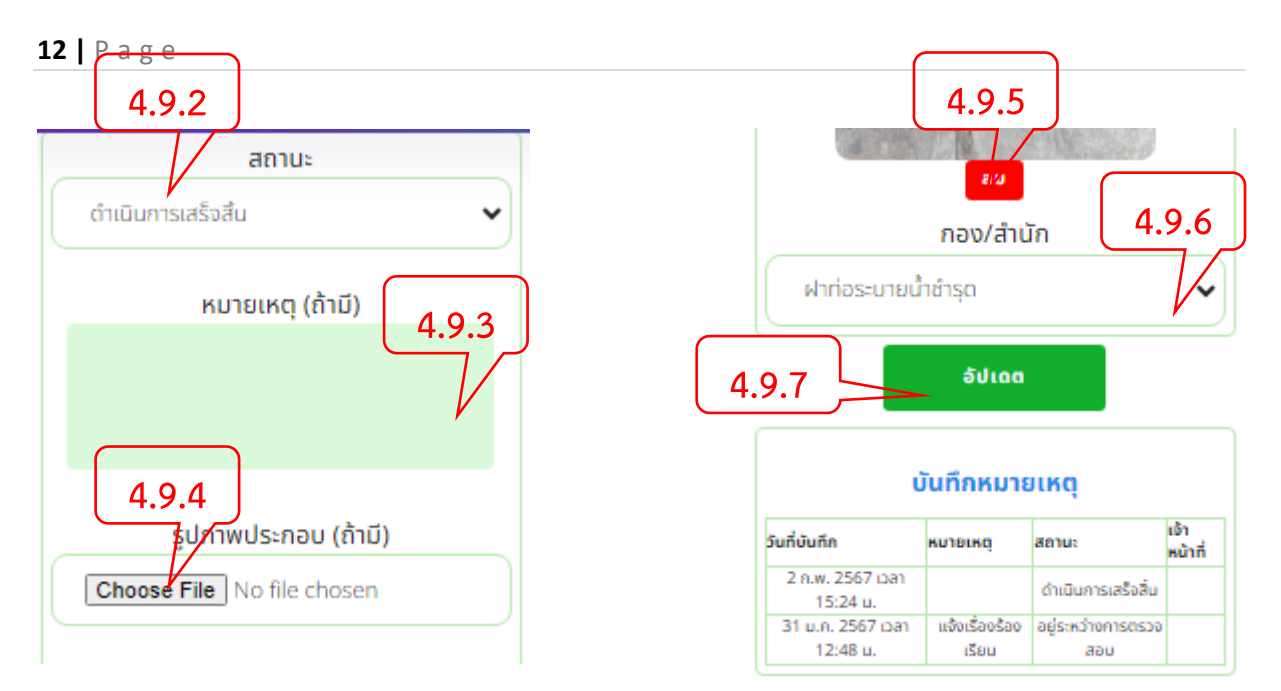

( ภาพที่ 17 รายละเอียดการเประเมินแบบฟอร์มการอัปเดต )

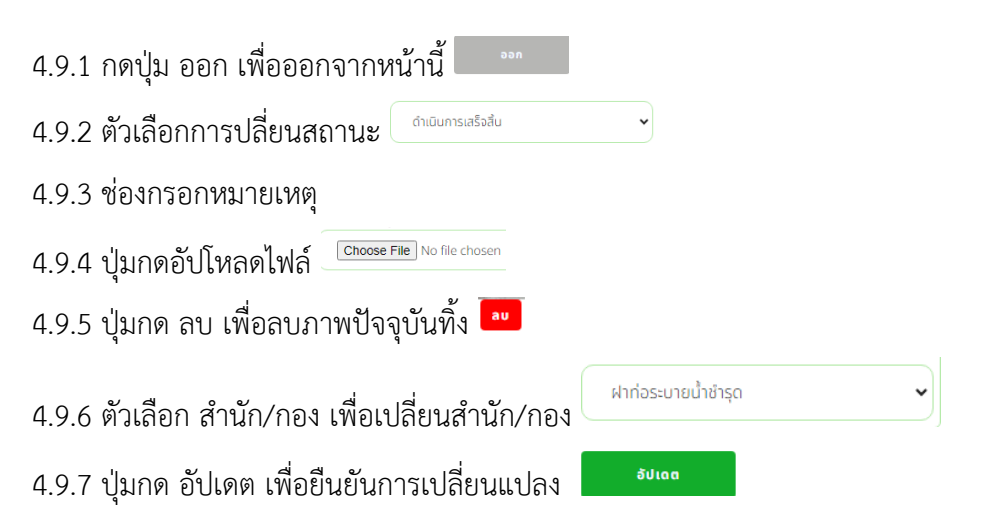